### ARTIGO: 12041

# Tutorial - Criação de link de pagamento para cartão de crédito

Introdução: Agora o sistema 4Gym conta com uma nova funcionalidade para ativação da recorrência por cartão de credito para os alunos! É possível gerar um link para envio por WhatsApp para que o aluno finalize o pagamento preenchendo seus dados do cartão, ou seja, não será necessário informar os dados do cartão para terceiros. Vale ressaltar que essa funcionalidade de link de pagamento pode ser usada em todas as telas em que os dados do cartão do aluno são capturados, porém no tutorial abaixo será mostrado especificamente o uso da função de ativação da recorrência personalizada.

#### -> Segue o tutorial abaixo:

• Entre na tela do aluno na qual deseja ativar na recorrência e enviar o link do pagamento > Clique em "Recebimento de valor";

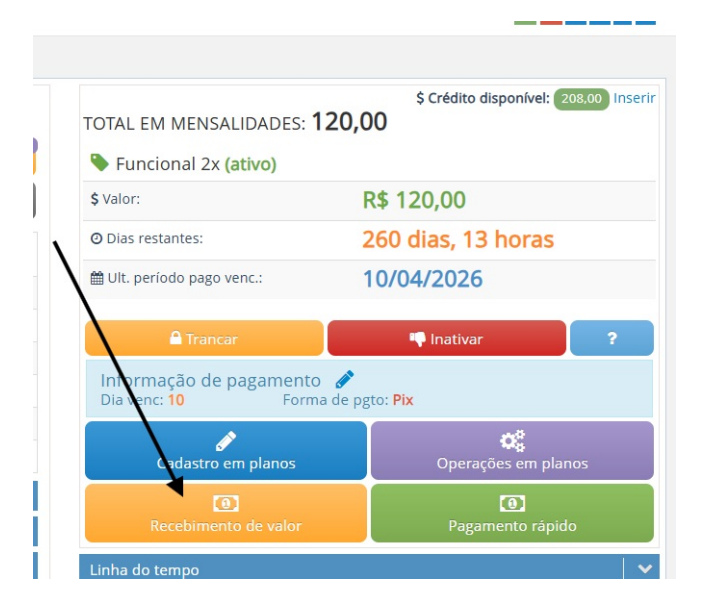

• Clique em "Executar assistente" na aba indicada pela imagem abaixo;

# Assistente para recebimento de valor

| 🛔 Darlan A. Macedo                                                    | 🖋 Criar mens                          |  |  |
|-----------------------------------------------------------------------|---------------------------------------|--|--|
|                                                                       | Executar no plan<br>Funcional 2x :    |  |  |
| 🕈 Assistente de parcelamento                                          | 🗸 Cobrar um                           |  |  |
| Executar no plano:<br>Funcional 2x : Executar assistente              | Executar no plant<br>S Funcional 2x : |  |  |
| 🚍 Ativar recorrência no cartão                                        | <mark>ଓ</mark> Cobrar um              |  |  |
| Ativar recorrência com períodos personalizados<br>Executar assistente | Executar no plant<br>S Funcional 2x : |  |  |
| 🗎 Gerar boletos de pagamento                                          | ⊘ Receber va                          |  |  |

• Preencha as informações necessárias e depois clique em "Gerar link de pagamento" conforme imagem abaixo;

### nte para Darlan A. Macedo

| Descrição do novo pacote *        |                     | Forma de pagamento *                     |     |
|-----------------------------------|---------------------|------------------------------------------|-----|
| Pacote de cobrança em recorrência |                     | Stone Teste/Visa / Master - de 1x até 3x | x * |
| Plano *                           |                     | Insira o valor mês *                     |     |
| 1x Teste (R\$ 150,00)             | × Ŧ                 | 150,00                                   |     |
| Quantidade de cobranças *         | Total a cobrar      |                                          |     |
| 3                                 | 3 parcelas de 150,0 | 00, totalizando 450,00                   |     |

• Escolha a forma que deseja enviar;

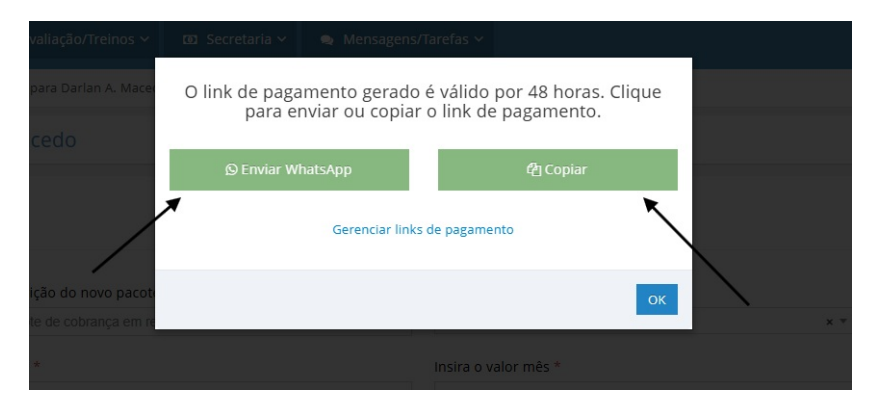

• A imagem abaixo mostra como ficará para o aluno preencher as informações do cartão e finalizar o pagamento no botão indicado;

|                | Nome do titular *   |                |   |
|----------------|---------------------|----------------|---|
|                | Fulano de tal       |                |   |
|                | Número do cartão    | *              |   |
| 00             | 000.0000.0000.0     | 000            |   |
|                | Bandeira *          |                |   |
|                | Selecione           |                | ~ |
| Validade mês * |                     | Validade ano * |   |
| Jan            | ~                   | 2025           | ~ |
|                | Código de segurança | *              |   |
|                | 123                 |                |   |
|                |                     |                |   |
|                | Finalizar pagamento | 3              |   |

• Para visualizar o registro de links gerados e poder manipulá-los da forma que desejar, acesse o menu lateral e busque por "links" conforme imagem abaixo;

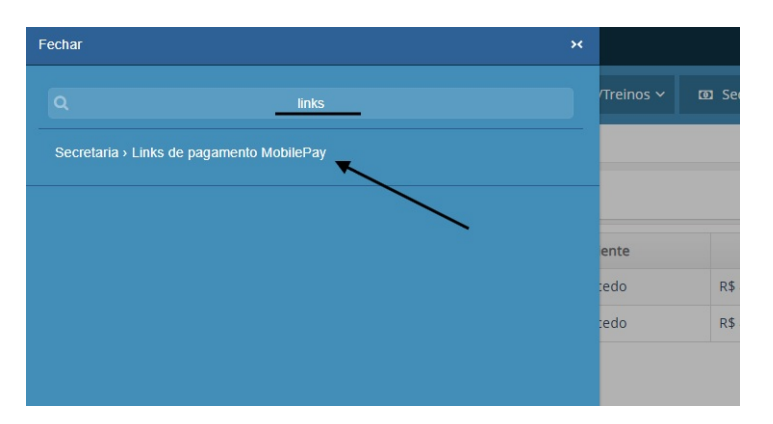

• Os ícones laterais possibilitam respectivamente: abrir o link gerado, prorrogar o prazo de validade do link para pagamento e excluir o link gerado. Da mesma forma, será possível verificar se já foi pago conforme o status das colunas "Pago" e "Pago em" que exibirá a respectiva data do pagamento. Veja a imagem abaixo.

# Links de pagamento

| #    | Criado em        | Valido até       | Cliente          | Valor            | Transação | Operador   | Acessado | Acessado em      | Pago |
|------|------------------|------------------|------------------|------------------|-----------|------------|----------|------------------|------|
| 4    | 23/07/2025 10:13 | 25/07/2025 10:13 | Darlan A. Macedo | R\$ 450,00 em 3x | -         | Joao Vitor | Sim      | 23/07/2025 10:14 | Não  |
| 3    | 23/07/2025 09:11 | 25/07/2025 09:11 | Darlan A. Macedo | R\$ 450,00 em 3x | -         | Joao Vitor | Sim      | 23/07/2025 09:13 | Não  |
| Ante | rior Próximo     |                  |                  |                  |           |            |          |                  |      |